| 1. 準備                                                                     |
|---------------------------------------------------------------------------|
| ① 教材フォルダーからフォルダ単位でコピーする。                                                  |
| D:¥TEMP に「VMShare」のフォルダを作成する。                                             |
| Y:¥env¥asanuma¥EIS_MODIS_HDF を →D:¥TEMP¥VMShare¥ ヘコピーする。                  |
| ② CentOSSeaDAS を立ち上げる。                                                    |
| VMwarePlayer を立ち上げ、CentOSSeaDAS を立ち上げる。                                   |
| ユーザー名:CentOS-SeaDAS パスワード: <b>tuistuis</b>                                |
| ③ Windows と Linux のファイル共有作業を行う。                                           |
| →VMware と Windows のファイル交換(EIS_VMware_Windows)をクリックし、PDF の作業を行う。           |
| ④ データの解凍                                                                  |
| 「Applications」→「System Tools」→「Terminal」と、Terminal ウインドウを立ち上げる。Terminal か |
| <i>Б</i> ,                                                                |
| c d△/mn t/hg f s/VMShar e/E I S_MOD I S_HDF                               |
| 1 s                                                                       |
| MOD021KM.16110012133.hdf.gz                                               |
| MOD03.16110012133.hdf.gz                                                  |
| の存在を確認する。Terminalから、                                                      |
| gunzip∆*. gz                                                              |
| のコマンドで解凍する。                                                               |
| ファイル名の読み方:                                                                |
| MOD021KM.16110012133.hdf                                                  |
| = YYDDDHHMMSS                                                             |
| 受信開始時刻を示し、                                                                |
| DDD はユリウス日である。001=1月1日、365=12月31日                                         |
| HHMMSS は世界標準時である。+9で日本時間となる。                                              |
| 110=4月19日(2016年はうるう年)                                                     |
| 2. SeaDAS の起動                                                             |
| 次のコマンドによりSeaDASを起動する。                                                     |

① 作業場所への移動。Terminal ウインドウから、

```
c \ s \ h
```

 $c d \Delta / h o m e / S e a DAS$ 

② 環境変数の設定

source△config∕seadas.env

- ③ SeaDASの起動
  - s e a d a s  $\triangle e m$

『- e m』は、I D L のランタイムライブラリの選択のためのスイッチである。S e a D A S に組み込まれた(エンベット)された I D L のランタイムライブラリを利用する。

EIS\_MODIS\_HDFv4

- 3. 単バンドファイルの表示
- ① SeaDASのメインメニュー

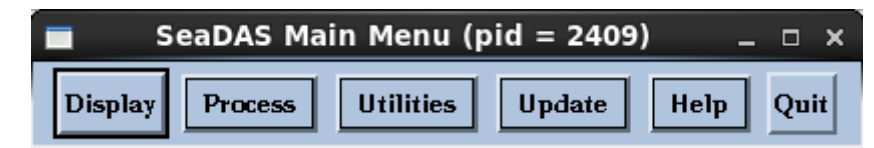

- ② Display (表示) をクリックする。
  - ア 「.. /」をシングルクリックし、一つ上のフォルダーへ移動する。
  - イシングルクリックを繰り返し、「/」まで移動する。
  - ウ 「mnt」「hgfs」「VMShare」「EIS\_MODIS\_HDF」をクリックする。 /mnt/hgfs/VMShare/EIS\_MODIS\_HDF/
- ③ レベル1のファイルの選択
  - 次のレベル1のファイルを選択し、「ok」をクリックする。

## MOD021KM. 16110012133. hdf

- ④ ジオロケーションファイルの選択
  - ア 次のジオロケーション(GEO)を選択する。「select」から、

## MOD03. 16110012133. hdf

⑤ 表示バンド選択

HDF ファイルに格納されるバンド (パラメータ)の選択。"ev"は、エレクトロン・ボルトを示し、センサーからの出力データである。可視化に利用するバンドを選択する。→443 (青)、

| Produc                                                                | ct Selection For MODIS File _ 🗆 ×                   |  |  |  |
|-----------------------------------------------------------------------|-----------------------------------------------------|--|--|--|
| MODIS Filename: [/mnt/hgfs/VMShare/MOD021KM.16110012133.h Select Okay |                                                     |  |  |  |
| File Type: MODIS TERRA LEVEL 1B FILE Dimension: 1354 x 4720           |                                                     |  |  |  |
| Geolocation Filename: [/mnt/hgfs/VMShare/MOD03.16110012133.hdf Select |                                                     |  |  |  |
| Pixel Sample Rate: 5 Line Sample Rate: 5 Load Palette                 |                                                     |  |  |  |
| Select One or Many Products :                                         |                                                     |  |  |  |
| EV_250_Aggr1km_RefSB_645_01                                           | EV_1KM_RefSB_667_13hi _ EV_1KM_Emissive_4466_24     |  |  |  |
| <pre>_ EV_250_Aggr1km_RefSB_859_02</pre>                              | EV_1KM_RefSB_678_1410 _ EV_1KM_Emissive_4516_25     |  |  |  |
| <pre>_ EV_500_Aggr1km_RefSB_469_03</pre>                              | EV_1KM_RefSB_678_14hi 🔤 EV_1KM_Emissive_6715_27     |  |  |  |
| <pre>_ EV_500_Aggr1km_RefSB_555_04</pre>                              | EV_1KM_RefSB_748_15 _ EV_1KM_Emissive_7325_28       |  |  |  |
| <pre>_ EV_500_Aggr1km_RefSB_1240_05</pre>                             | EV_1KM_RefSB_870_16 _ EV_1KM_Emissive_8550_29       |  |  |  |
| <pre>_ EV_500_Aggr1km_RefSB_1640_06</pre>                             | EV_1KM_RefSB_905_17 _ EV_1KM_Emissive_9730_30       |  |  |  |
| <pre>_ EV_500_Aggr1km_RefSB_2130_07</pre>                             | EV_1KM_RefSB_936_18 _ EV_1KM_Emissive_11030_31      |  |  |  |
| _ EV_1KM_RefSB_412_08                                                 | EV_1KM_RefSB_940_19 _ EV_1KM_Emissive_12020_32      |  |  |  |
| EV_1KM_RefSB_443_09                                                   | EV_1KM_RefSB_1375_26 EV_1KM_Emissive_13335_33       |  |  |  |
| EV_1KM_RefSB_488_10                                                   | EV_1KM_Emissive_3750_20 _ EV_1KM_Emissive_13635_34  |  |  |  |
| _ EV_1KM_RefSB_531_11                                                 | ]EV_1KM_Emissive_3959_21 🔄 EV_1KM_Emissive_13935_35 |  |  |  |
| EV_1KM_RefSB_547_12                                                   | EV_1KM_Emissive_3959_22 _ EV_1KM_Emissive_14235_36  |  |  |  |
| _ EV_1KM_RefSB_667_13lo                                               | EV_1KM_Emissive_4050_23                             |  |  |  |
| Load Select All Select None Help Quit                                 |                                                     |  |  |  |

⑥ サンプリング・レートを5とする。画像が大きいので、読み飛ばしする。

## ⑦ データのロード

ウインドウ左下の「Load」ボタンをクリックする。

| Band List Selection _ □ ×                              | 8                                          |
|--------------------------------------------------------|--------------------------------------------|
| Loaded Bands : Delete                                  | 1] •                                       |
| 1. EV_1KM_RefSB_443_09 : MOD021KM.1                    |                                            |
|                                                        | •                                          |
|                                                        | F                                          |
|                                                        | •                                          |
| Current Product Information                            | い                                          |
| Dimensions: 2/1 x 948<br>Raw Min/Max: 5467 / 65534     | •                                          |
| Slp/Intcpt: 0.00930 / 316.972                          | •                                          |
| Scale Type: LIN<br>CooPhus Min/May: 367 8 / 926 3      | がま                                         |
| GeoPhys Units: unknown                                 | この                                         |
| Display Controlst                                      | 度值                                         |
|                                                        |                                            |
| LUT no.: 1 = Window: 1 =                               | 9                                          |
| Display Band Info Help Quit                            |                                            |
|                                                        | (10)                                       |
| ■ 1) EV_1KM_RefSB_443_09 : M <sup>,</sup> _ □ ×        | 10<br>===                                  |
| ■ 1) EV_1KM_RefSB_443_09 : M - □ ×<br>Functions Setups | <u>1</u> 0<br>読が                           |
| 1) EV_1KM_RefSB_443_09 : M _ C X  Functions Setups     | <ul><li>10</li><li>読が</li><li>ース</li></ul> |

バンド・リスト・セレクション

上記の「Load」の結果、選択したバンドのデータが、バンド・ リスト・セレクションへロードされ、画像表示可能となる。

- 画像の大きさ(ディメンジョン)、
- データの最大値・最小値、
- データから物理量とするための係数 (スロープ) とオフセッ
- ト(インターセプト)、

物理量とする際のスケール・タイプ(リニアー(線形)ある
いはログ(対数))、

● 物理量の最小値・最大値、

● 物理量の単位

が表示される。"Display"をクリックすると、画像が表示される。 この例では、センサーからのディジタルカウントそのものである。輝 度値の地球物理量とするには、高次の処理が必要となる。

⑨ データの表示

単一バンドの白黒画像が表示される。

① データへ海岸線のオーバーレイ(重ね書き)

樺太から関東地方までのデータであるが、雲が多い場合など判 読が困難であるため、海岸線を重ね書きする。

画像ウインドウの "Setup (セットアップ) "から" Coastline (コ ーストライン (海岸線)) "を選択する。

| 🔲 1) Coastline Setup _ 🗆 🗙 |               |  |
|----------------------------|---------------|--|
| Coast color:               |               |  |
| Line Thickness:            | 1             |  |
| Line Style:                | Solid =       |  |
| CIA DB Resolution:         | High (~1km) ⊒ |  |
| CIA DB Sample Rate:        | 12            |  |
| Apply Mode:                | Overlay 🖃     |  |
| Quit Help Go               |               |  |

SeaDAS は IDL(画像処理プログラム)を利用し、画像表示を行う。IDLの機能の一つとして、米国中央情報局(CIA)が作成した海岸線データベースを利用し、海岸線を表示する機能がある。海岸線データベースには1kmと10kmの二つの空間分解能のデータが用意されている。

⑪ データの表示

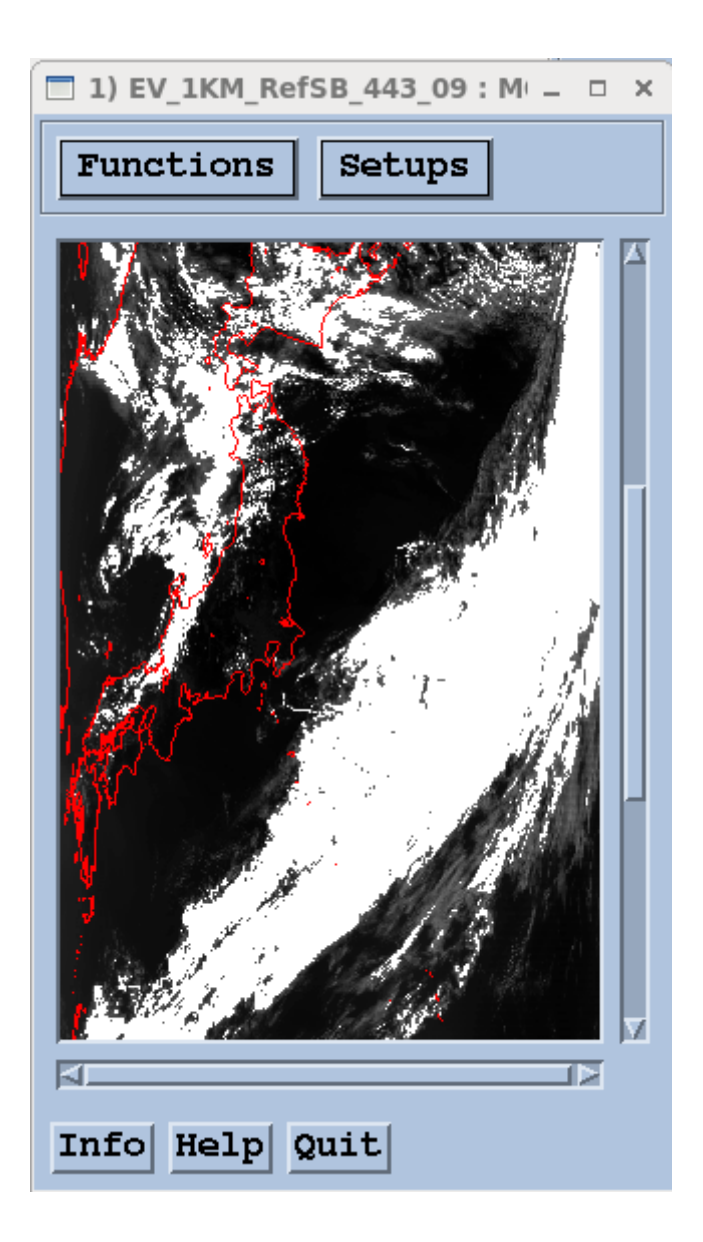

 Word へ貼り付け、次のように仕上げる。 画像は、ワードのスクリーンショットを利用し、VMware から切り取り、ワードへ貼り付ける。 ワードにおいて、画像を移動できるように、画像の文字折り返しを、画像の周辺とする。

学籍番号 氏名

図1は、MODISの HDF データの表示例である。

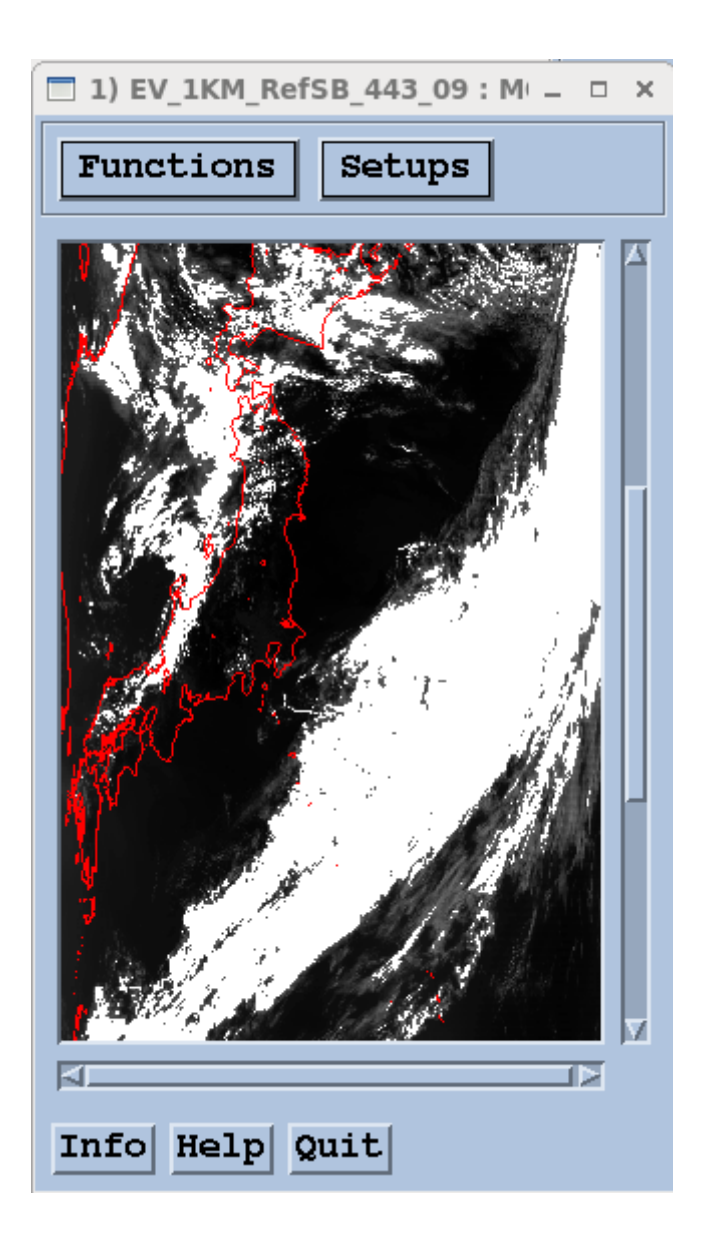

図1 MODISのHDFデータの表示例 2016年4月19日

この図は、MODIS の HDF データの内、バンド\_\_\_\_の\_\_\_nm のデータを白黒画像で表示した例である。 この HDF ファイルでは\_\_\_\_個の複数バンドが収納されている。